検査表システム

(ネットワークライセンス版)

# インストールマニュアル (Ver.4.x ⇒ Ver.5.x)

アンドール株式会社

## 目次

| A. 概要(サーバー側)                            |    |
|-----------------------------------------|----|
| 1. サーバー管理ユーティリティのバージョンアップインストール         |    |
| 2. サーバー管理ユーティリティでバージョンアップライセンスを入力       |    |
|                                         |    |
| B. 概要(クライアント側)                          | 9  |
| 1 検査表システムのバージョンアップインストール(Ver4yから Ver5y) | 10 |
|                                         | 10 |

検査表システム(ネットワークライセンス版) インストールマニュアル(Ver.4.x⇒Ver.5.x)

A. 概要(サーバー側)

検査表システム(ネットワークライセンス版)のサーバー側で作業する内容は、 次の通りです。

(作業の流れ)

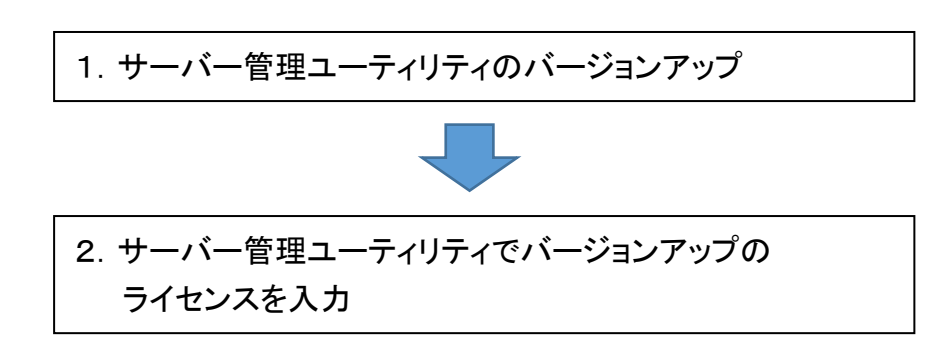

※このマニュアルは、検査表システム Ver.4⇒Ver.5 へのアップデート例として記載しています。 他のバージョンの時は、バージョン番号を置き替えて使用してください。 <u>検査表システム(ネットワークライセンス版)インストールマニュアル(Ver.4.x⇒Ver.5.x)</u>

- サーバー管理ユーティリティのバージョンアップインストール
   サーバー管理ユーティリティをバージョンアップインストールします。
  - ①『検査表システム』の CD を CD ドライブにセットし、次のプログラムを実行します。
     (今回は、64bit 版で説明、ファイルツールは、エクスプローラを使用。)

フォルダ : CD ドライブ : ¥NetworkLicense 実行プログラム: 32bit の場合: setupNLServer. exe 64bit の場合: setupNLServer64. exe

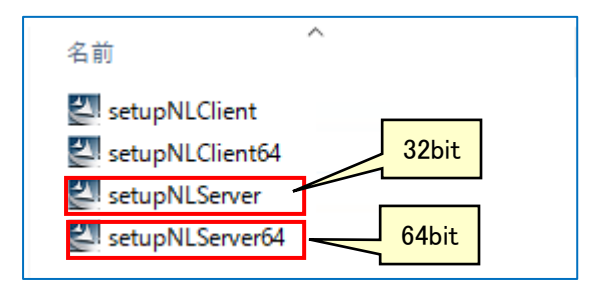

- ②「デバイスに変更を加えることを許可しますか?」とメッセージが表示されたら、 「はい」をクリックします。(メッセージが出ない場合は、③へ)
- ③「アップグレードを実行します。<br />
  続行しますか?」というメッセージが表示されたら、<br />
  「はい」をクリックします。

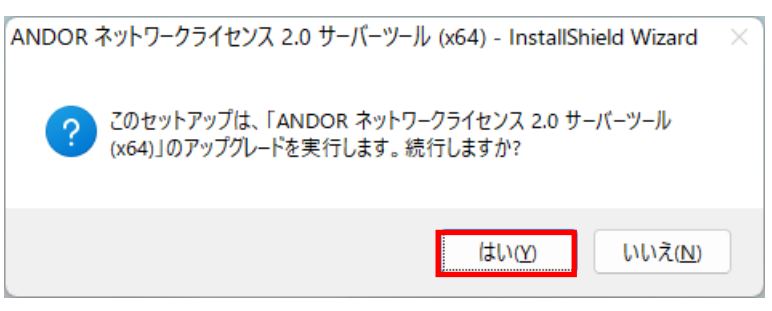

④「次へ」をクリックします。

| 💿 ANDOR ネットワークライt | 2ンス 2.0 サーバーツール (x64) - InstallShield Wizard ×                                                                      |
|-------------------|----------------------------------------------------------------------------------------------------|
|                   | ANDOR ネットワークライセンス 2.0 サーバーツール (x64)用の<br>InstallShield ウィザードを続行しています                                                |
|                   | InstallShield(R) ウィザードは、ご使用のコンピュータへの<br>ANDOR ネットワークライセンス 2.0 サーバーツール (x64) のイン<br>ストールを完了します。「次へ」をクリックして、続行してください。 |
|                   | < 戻る(B) 次へ(N) > キャンセル                                                                                               |

|                 | アップデートが開始されます。                                                                        |
|-----------------|---------------------------------------------------------------------------------------|
|                 | R ネットワークライセンス 2.0 サーバーツール (x64) - In ー □ ×                                            |
| ANDOR ネ<br>選択した | ットワークライセンス 2.0 サーバーツール (x64) をインストールしています<br>プログラム機能をインストールしています。                     |
| 1 <del>1</del>  | InstallShield ウィザードは、ANDOR ネットワークライセンス 2.0 サーバーツール<br>(x64) をインストールしています。しばらくお待ちください。 |
|                 | <b>ステータス:</b>                                                                         |
|                 |                                                                                       |
|                 |                                                                                       |
|                 |                                                                                       |
|                 |                                                                                       |
| InstallShield – |                                                                                       |
|                 | < 戻る(B) 次へ(N) > <b>キャンセル</b>                                                          |

#### ⑤「完了」をクリックします。

| 💿 ANDOR ネットワークライセ | 2ンス 2.0 サーバーツール (x64) - InstallShield Wizard X                                                             |
|-------------------|----------------------------------------------------------------------------------------------------|
|                   | InstallShield ウィザードを完了しました                                                                                 |
|                   | InstallShield ウィザードは、ANDOR ネットワークライセンス 2.0<br>サーバーツール (x64) を正常にインストールしました。「完了」をク<br>リックして、ウィザードを終了してください。 |
|                   | < 戻る( <u>B</u> ) <b>完了(<u>F</u>)</b> キャンセル                                                                 |

\_検査表システム(ネットワークライセンス版) インストールマニュアル(Ver.4.x⇒Ver.5.x)

- サーバー管理ユーティリティでバージョンアップライセンスを入力 サーバー管理ユーティリティで USB キーにライセンスを登録します。
  - ①「サーバー管理ユーティリティ」を起動します。 スタートメニュー「ANDORーサーバー管理ユーティリティ」を実行します。

| <ul> <li></li></ul>                                                             | <ul> <li>● サーバー管理ユーティリティ (64bit版)</li> <li>サーバー管理(M) ライセンス管理(L) ヘルブ</li> <li>□ </li> <li>□ </li> <li>□ </li> <li>□ </li> <li>□ </li> <li>□ </li> <li>□ Inspection Sheet System</li> </ul> | (出) 項目名                                   | 内容    |       | - 0     | × |
|---------------------------------------------------------------------------------|----------------------------------------------------------------------------------------------------|-------------------------------------------|-------|-------|---------|---|
| <ul> <li>         ・ ディリティ (x64)         ・ ・・・・・・・・・・・・・・・・・・・・・・・・・・・</li></ul> | 「Inspectio<br>認識されて                                                                                                    | <sup>オブション名</sup><br>n Sheet Syst<br>います。 | tem」が | ユーザー数 | ライセンス番号 |   |
|                                                                                 |                                                                                                    |                                           |       |       |         |   |

②「Inspection Sheet System」をクリックし、情報(バージョン情報など)を確認します。

| 🔦 サーバー管理           | ユーティリティ (64bit版)                      |             |           |                   | -       |      | ×   |
|--------------------|---------------------------------------|-------------|-----------|-------------------|---------|------|-----|
| サ−バ−管理( <u>M</u> ) | ) ライセンス管理( <u>L</u> ) ヘルプ( <u>H</u> ) |             |           |                   |         |      |     |
| 🖃 🖨 ኅンスト-          | ル済みアプリケーション                           | 項目名         | 内容        |                   |         |      |     |
| 🛄 🚺 Inspe          | ection Sheet System                   | アプリケーション名   | Inspectio | n Sheet System    |         |      |     |
|                    |                                       | バージョン番号     | 4.хх      |                   |         |      |     |
|                    |                                       | シリアル番号      | 00001     |                   |         |      |     |
|                    |                                       | 最大ユーザー数     | 3         |                   |         |      |     |
|                    |                                       | 登録オプション数    | 2 / 96    |                   |         |      |     |
|                    | 桂起ナキニ                                 | 状態          | 使用中       |                   |         |      |     |
|                    | 「肩牧を衣亦                                | デバイスタイプ     | IDBOX:U   | SB                |         |      |     |
|                    | J                                     | 」<br>オプション名 |           | フーザー数             | ライヤンス   | 【番号  |     |
|                    |                                       | 検査表システム     |           |                   | 2000000 | XXXX |     |
|                    |                                       | ラスタ+CADモデル  |           | 3                 | 000000  | xxxx |     |
|                    |                                       |             |           |                   |         |      |     |
|                    |                                       |             |           |                   |         |      | _   |
|                    |                                       |             |           |                   |         |      |     |
|                    |                                       |             |           |                   |         |      |     |
|                    |                                       |             |           |                   |         |      |     |
|                    |                                       |             |           |                   |         |      |     |
| レディ                |                                       | 1           | 起動中       | anetlic/3.8.62 [m | aster]  |      | 1/B |

③「ライセンス情報の更新」をクリックします。

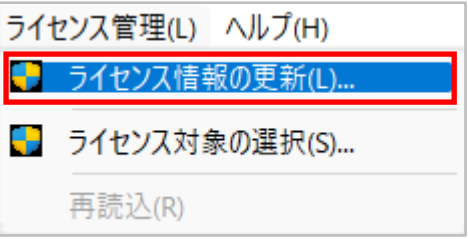

④ライセンス番号を入力し、「更新」をクリックします。

| バージョンアッ                                                                                                    | プライセンス番号を入力・・・今回は、Ver.5                                                      |  |
|----------------------------------------------------------------------------------------------------|------------------------------------------------------------------------------|--|
| ▶ ライセンス情報の勇                                                                                                   | ē新 (00020010) ×                                                              |  |
| <ul> <li>アプリケーション情報</li> <li>名称:</li> <li>バージョン:</li> <li>シリアル番号:</li> <li>ユーザー数:</li> <li>オプション数:</li> </ul> | <b>更新ライセンス(L)</b><br>Inspection Sheet System<br>4.xx<br>00001<br>3<br>2 / 96 |  |
| オプション名<br>検査表システム<br>ラスタ+ CADモデル                                                                              | ユーザー数 ライセンス番号<br>3 XXXXXXXXXXX<br>3 XXXXXXXXXXXXXXXXXXXXXX                   |  |
|                                                                                                    | 閉じる( <u>C</u> )                                                              |  |

| 💽 ライセンス情報の                                                  | 更新 (0002                                   | 20010) *                            |                                     | ×                |
|-------------------------------------------------------------|--------------------------------------------|-------------------------------------|-------------------------------------|------------------|
| アプリケーション情報<br>名称:<br>バージョン:<br>シリアル番号:<br>ユーザー数:<br>オプション数: | Inspection<br>5.xx<br>00001<br>3<br>2 / 96 | Sheet System<br><mark>情報が更</mark> 新 | <sub>更新ラ1</sub>                     | イセンス(L)<br>更新(U) |
| オプションリスト:<br>オプション名<br>検査表システム<br>ラスタ+ CADモデル               |                                            | ユーザー数<br>3<br>3                     | ライセンス番号<br>x00000000x<br>x00000000x |                  |
|                                                             |                                            |                                     |                                     | 閉じる( <u>C</u> )  |

⑤「閉じる」をクリックします。

⑥「サーバー管理-サーバーサービス設定」を実行します。

| サーバー管理(M) | ライセンス管理(L) ^ |  |
|-----------|--------------|--|
| サーバー設定    | Ē(S)         |  |
| 管理者設定(M)  |              |  |
| サーバーサー    | ビス設定(V)      |  |
| 終了(X)     |              |  |

⑦「サービスの制御」をクリックします。

| 項目名        | 内容                                     |
|------------|----------------------------------------|
| サービス名      | anetlic                                |
| 表示名        | anetlic                                |
| 記明         | anetlic/ x.x.xx [master]               |
| スタートアップの種類 | 自動                                     |
| サービスの状態    | 開始                                     |
| 実行ファイルのパス  | "C:¥Program Files¥ANDOR¥NetworkLicense |
|            |                                        |
|            |                                        |
|            |                                        |
|            |                                        |
|            |                                        |
|            |                                        |
|            |                                        |
|            |                                        |
|            |                                        |

⑧「再起動」をクリックします。

| 💽 サーバーサービスの制 | 利御 ×                    |
|--------------|-------------------------|
| サービス名:       | anetlic                 |
| 表示名:         | anetlic                 |
| i兑8月:        | anetlic/x.x.xx [master] |
| スタートアップの種類:  | 自動                      |
| サービスの状態:     | 開始                      |
|              | 開始(S) 停止(T) 再起動(R)      |
|              | OK キャンセル                |
| サービスが再起動     | します                     |

<u>検査表システム(ネットワークライセンス版) インストールマニュアル(Ver.4.x⇒Ver.5.x)</u>

⑨「OK」をクリックします。

⑩「閉じる」をクリックします。

①サーバー管理ユーティリティを終了します。

| サーバー管理ユーティリテ                                        | ィを再起動すると衫                                                   | 」期の情報表示が                                                      | 更新されます。                               |
|-----------------------------------------------------|-------------------------------------------------------------|---------------------------------------------------------------|---------------------------------------|
| 🔦 サーバー管理ユーティリティ (64bit版)                            |                                                             |                                                               | – 🗆 X                                 |
| サーバー管理(M) ライセンス管理(L) ヘルプ(H)                         |                                                             |                                                               |                                       |
| □-① インストール済みアプリケーション<br>□-① Inspection Sheet System | 項目名<br>アプリケーション名<br>バージョン番号<br>シリアル番号<br>最大ユーザー数<br>発行ユーザー数 | 内容<br>Inspection Sheet System<br>5.xx<br>00001<br>3<br>2 / 00 |                                       |
|                                                     | またパンション (大形)<br>大形 (スタイプ)                                   | 使用中<br>IDBOX:USB                                              |                                       |
|                                                     | オブジョン名<br>検査表システム<br>ラスタ + CADモデル                           | ユーサー数<br>3<br>3                                               | ライセンス番号<br>xxxxxxxxxxx<br>xxxxxxxxxxx |
| ปรัง                                                | 7                                                           | 起動中 anetlic/3.8.62 [m                                         | aster] 1/B;                           |

検査表システム(ネットワークライセンス版) インストールマニュアル(Ver.4.x⇒Ver.5.x)

B. 概要(クライアント側)
 検査表システム(ネットワークライセンス版)のクライアント側で作業する内容は、
 次の通りです。

(作業の流れ)

 1. 検査表システムのバージョンアップインストール (Ver.4.x ⇒ Ver.5.x)

※このマニュアルは、検査表システム Ver.4⇒Ver.5 へのアップデート例として記載しています。 他のバージョンの時は、バージョン番号を置き替えて使用してください。 検査表システム(ネットワークライセンス版) インストールマニュアル(Ver.4.x⇒Ver.5.x)

- 検査表システムのバージョンアップインストール(Ver.4.x から Ver.5.x)
   検査表システム Ver.4.x を Ver.5.x にバージョンアップインストールします。
  - ①『検査表システム』の CD を CD ドライブにセットし、次のプログラムを実行します。
     (今回は、64bit 版で説明、ファイルツールは、エクスプローラを使用。)

実行プログラム: CDドライブ¥setup.exe

| 名前             |
|----------------|
| 32bit          |
| 64bit          |
| NetworkLicense |
| Tools          |
| AUTORUN.INF    |
| 📴 manual.pdf   |
| 👸 setup.exe    |
|                |

- ②「デバイスに変更を加えることを許可しますか?」とメッセージが表示されたら、 「はい」をクリックします。(メッセージが出ない場合は、③へ)
- ③「次へ」をクリックします。

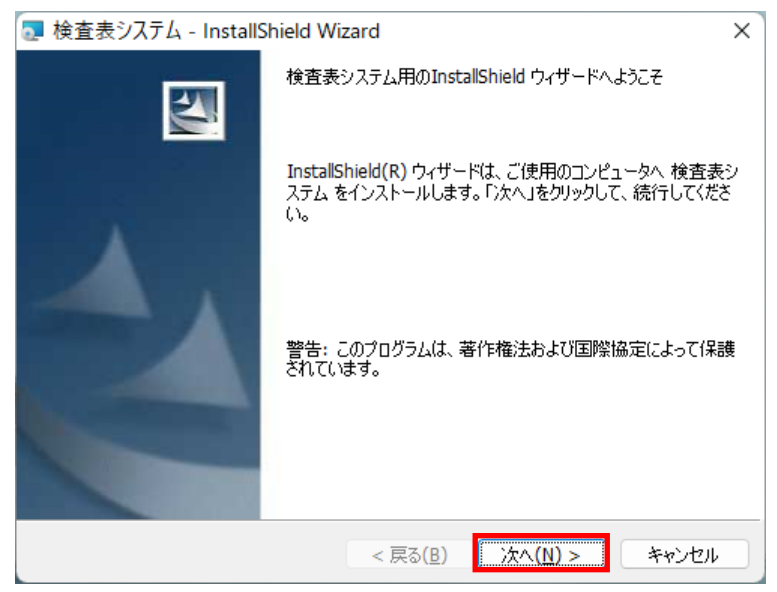

④「使用許諾契約の条項に同意します」を選択し、「次へ」をクリックします。

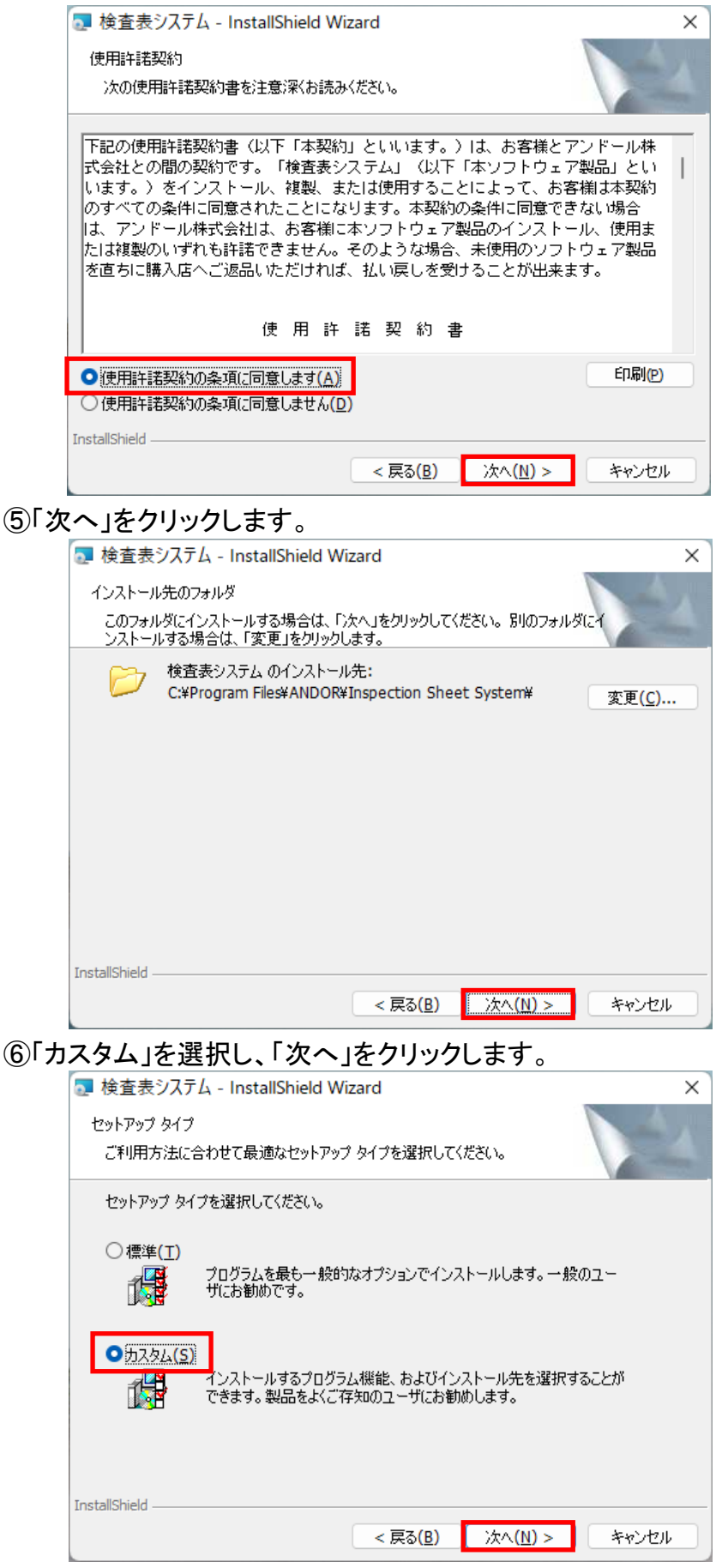

#### ⑦ローカルライセンスが未選択を確認し、「次へ」をクリックします。

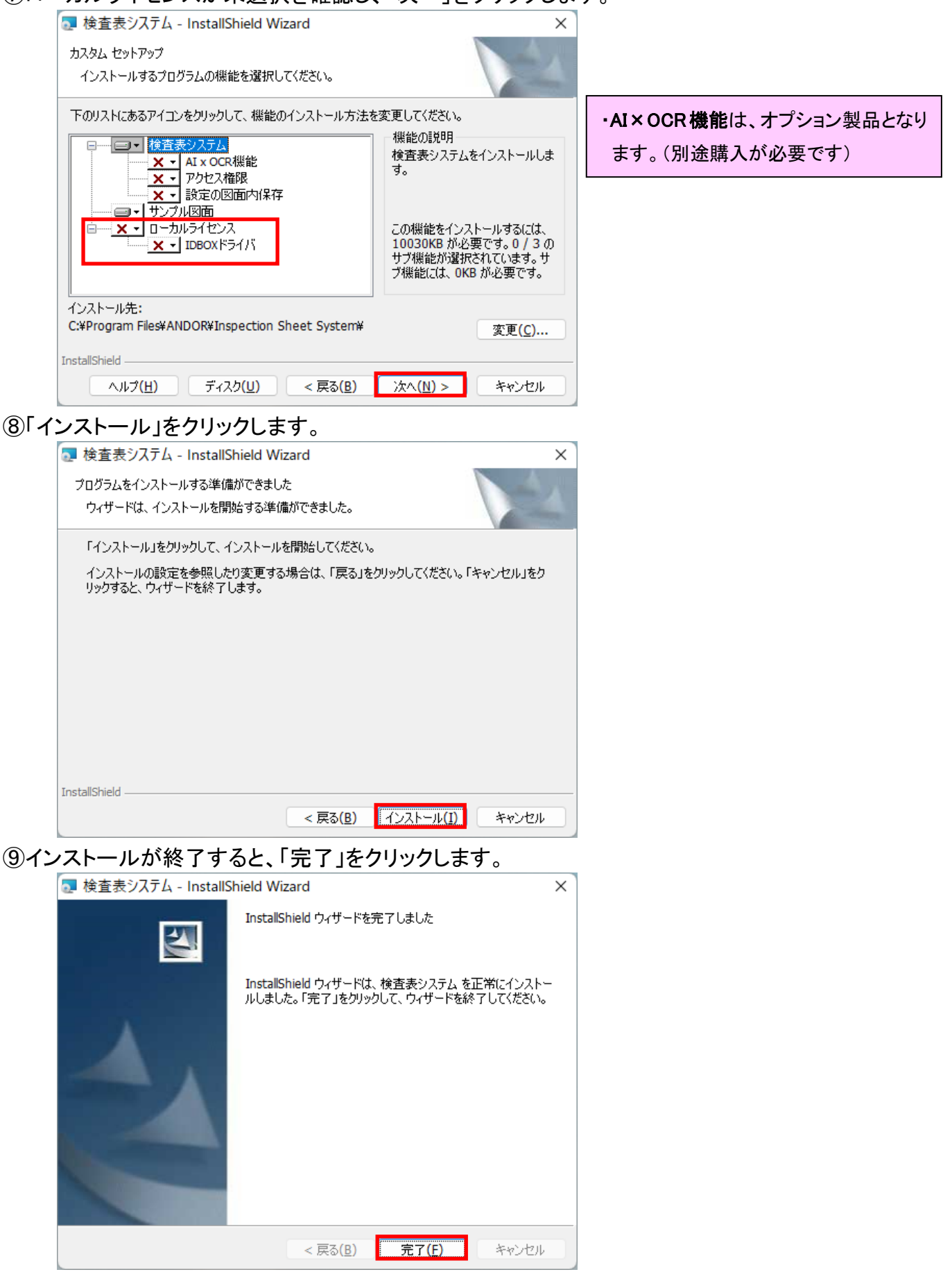

<u>検査表システム(ネットワークライセンス版) インストールマニュアル(Ver.4.x⇒Ver.5.x)</u>

2. 検査表システムのバージョン確認

①検査表システムを起動し、設定をクリックします。

| ※検査表システムの起動は、必ず端末で行ってください。<br>リモート接続して、「検査表システム」を起動した場合は、体験版での<br>起動となりますのでご注意ください。 |  |   |  |  |
|-------------------------------------------------------------------------------------|--|---|--|--|
| ☞ ☆ 検査表システム<br>最近使用した図面                                                             |  | × |  |  |
| サンプル図面.dwg<br>2020/05/25 10:42:42                                                   |  |   |  |  |

②「アプリケーション情報」をクリックします。

| → 設定              |                                                                                                    |          |  |
|-------------------|----------------------------------------------------------------------------------------------------|----------|--|
|                   | 検査表システム Version x.x.x.x (202x/xx/xx)                                                                    |          |  |
|                   | Copyright © 2018 ANDOR Co,Ltd.                                                                          | バージョンを確認 |  |
| ✿ 基本設定            | この製品のライセンス番号 00001                                                                                      |          |  |
| 🔅 検査表             | 警告このプログラムは日本国著作権法および国際条約により保護されています。このプログラム<br>の全部または一部を無断で複製したり、無断で複製物を頒布すると著作権法の侵害となりま<br>すのでご注意ください。 |          |  |
| () オープンソースライセンス情報 |                                                                                                    |          |  |
| □ アプリケーション情報      |                                                                                                    |          |  |
|                   | -                                                                                                    |          |  |

### アンドール株式会社。 www.andor.co.jp

TEL: 03-3419-6011 FAX: 03-3421-5211

※各商品及び製品名は該当各社の登録商標・商標です。 ※無断で転載・コピーすることを禁じます。